### John Deere UsedXpress

MachineFinder.com is the John Deere website for buying and selling John Deere equipment.

John Deere dealers can use the site to advertise their used equipment inventories.

Customers can search the site for equipment they require and are then prompted to contact the seller directly.

### 1. Set Up

### 1.1. Wholegood Images

- . - . . .

For users without the Gold document store any photos can be stored in the directory /u/images/wholegoods/stock and should be named as wholegood number.jpg e.g. 10000307.jpg. It is possible to add a or b after the name if more than one image is required, e.g. 10000307a.jpg, 10000307b.jpg.

In *System Management, Security, Web Access Point Maintenance* create an entry for Wholegood Images.

| Key Entry Fiel | ds                                            |                                                       |
|----------------|-----------------------------------------------|-------------------------------------------------------|
| Access Point   |                                               | 2 digit access point number between<br>01 and 99      |
| Browser Path   | Usually C:\Program<br>Files\Internet Explorer | Path to internet explorer on the pc                   |
| Web Browser    | e.g. IEXPLORE for Internet<br>Explorer        | Enter the web browser name                            |
| File Location  |                                               | Enter the location of the files by ip address or path |

For users of Gold to view the images through Wholegood Enquiry they must have this access point number set on their terminal identity file. In *System Management, Security, Terminal Identity Maintenance* go to the "Terminal" tab and add the created access point number against the **Image Access Point** field.

Within the Wholegood Enquiry program, on the Options tab use "Images" to view the files associated with this wholegood.

Where the document store is in use a new document type of WGSI has been added to file the images.

### 1.2. FTP File Maintenance

(System Management, Security, FTP File Maintenance)

An entry for John Deere UsedXpress must be set up in FTP File Maintenance to upload information to the MachineFinder website.

On entry to the program select "John Deere UX" from the selection list.

| Туре: | John Deere UX 💽 |
|-------|-----------------|
|       | Warranty Export |
|       | Warranty Import |
|       | Wgd/Web         |
|       | Goldlink        |
|       | Batch           |
|       | Tom Rowe        |
|       | Tractor Trader  |
|       | John Deere UX   |

A unique interface ID and password is required, which is provided by John Deere.

| G Electronic File Transfer Maintenance | ×    |
|----------------------------------------|------|
| Type: John Deere UX                    |      |
|                                        |      |
| Depot:                                 |      |
|                                        |      |
| Interface ID:                          | test |
| Interface Paceword:                    | tect |
| Interface Fassword.                    | 1651 |
|                                        |      |
|                                        |      |
|                                        |      |
|                                        |      |
|                                        |      |
|                                        |      |
|                                        |      |
| OK Cancel Delete                       |      |

### 2. Wholegood Information

(Wholegoods, Wholegood Enquiry)

For each wholegood to be advertised for sale on the MachineFinder web site, sales information should be entered. It is recommended that as much detail as possible is entered.

Select or enter the required wholegood number into the enquiry program then, from the Options tab select "John Deere UsedXpress Interface".

Four tabbed pages are available; Details, Full Description, Optional Fields and Image Details.

| Details                                                |                      |               |                  |       |   |
|--------------------------------------------------------|----------------------|---------------|------------------|-------|---|
| G Wholegood Enquiry                                    |                      |               |                  |       | × |
| Details Full Description Optional Fields Image Details |                      |               |                  |       |   |
| {WHOLEGD} Number:                                      | 10000579             |               |                  |       |   |
| Description:                                           | 4 Wheel Drive        |               |                  |       |   |
|                                                        | 16 Forward 8 Reverse | e             |                  |       |   |
| Location:                                              | 5245                 | TEST ACCOU    | UNT              |       |   |
| Category:                                              | 1032                 | Tractors - Ar | ticulated 4WD    |       |   |
| Manufacturer:                                          | 100                  | John Deere    |                  |       |   |
|                                                        |                      |               |                  |       |   |
| Model:                                                 | TRACTOR              |               | Year: 202        |       |   |
| Serial Number:                                         | 1F5S6GF15SD6         |               |                  |       |   |
|                                                        |                      |               |                  |       |   |
| Advertised Price:                                      | 24000.00             |               | WholeSale Price: | 0.00  |   |
| New:                                                   | No 🔽                 |               | Power:           | 135   |   |
| Operation Hours:                                       | 0                    |               | Separator Hours: | 0     |   |
| Cutter Head Hours:                                     | 0                    |               | Fan Hours:       | 0     |   |
| Warranty End Date:                                     | 0/00/00              |               |                  |       |   |
| Want ML:                                               | Yes 🗾                |               | Want MF:         | Yes 🗾 |   |
|                                                        |                      |               |                  |       |   |
|                                                        |                      |               |                  |       |   |
|                                                        | 1                    |               |                  |       |   |
| Create Clear Cancel                                    | <u>R</u> efresh      |               |                  |       |   |

#### Key Entry Fields

| Location | Mandatory | Select a Location from the list.<br>Locations are supplied by John Deere.                                                                    |
|----------|-----------|----------------------------------------------------------------------------------------------------|
| Category | Mandatory | Select a Category from the list.<br>Categories are supplied by John Deere and also<br>control fields available on the "Optional Fields" tab. |

John Deere UsedXpress

# ibcoscomputers

| Manufacturer     | Mandatory | Select a Manufacturer from the list.                                                                               |  |
|------------------|-----------|----------------------------------------------------------------------------------------------------|--|
|                  |           | Manufacturers are supplied by John Deere                                                                           |  |
|                  |           | This code should be added to the Parts Prefix File<br>as Manufacturer Code to provide a default for future<br>use. |  |
| Model            |           | Completed from the Wholegood Details.                                                                              |  |
| Year             |           | Completed from the Wholegood Details.                                                                              |  |
| Serial Number    |           | Completed from the Wholegood Details.                                                                              |  |
| Advertised Price |           | Enter the price to advertise the machine for sale.                                                                 |  |
| New              | Yes/No    | Completed from the Wholegood Details New/Used flag.                                                                |  |
| Power            |           | Completed from the Wholegood Details.                                                                              |  |
| Want ML          | No        | Select 'Yes' to make this advert available to other                                                                |  |
|                  | Yes       | dealers (business to business).                                                                                    |  |
| Want MF          | No        | Select 'Yes' to make this advert available to                                                                      |  |
|                  | Yes       | customers (business to customer).                                                                                  |  |

### Full Description

The machines 10 line general specification is added to the full description, changes may be made if required.

| G {WHOLEGD} Enquiry      |                                 | × |
|--------------------------|---------------------------------|---|
| Details Full Description | Dptional Fields   Image Details |   |
| Description:             | Autopower with TLS              |   |
|                          |                                 |   |
|                          |                                 |   |
|                          |                                 |   |
|                          |                                 |   |
|                          |                                 |   |
|                          |                                 |   |
|                          |                                 |   |
|                          |                                 |   |
|                          |                                 |   |
|                          |                                 |   |
|                          |                                 |   |
|                          |                                 |   |
|                          |                                 |   |
|                          |                                 |   |
|                          |                                 |   |
|                          |                                 |   |
| Lindate Clear C          | ancel                           |   |
|                          |                                 |   |

# ibcoscomputers

### **Optional Fields**

According to the Category selected on the Detail tab optional fields are available to add more information.

To add detail to a particular section, double-click or select "Amend".

| G {WHOLEGD} Enquiry                                 |       | × |
|-----------------------------------------------------|-------|---|
| Details Full Description Optional Fields Image Deta | xils  |   |
| Option                                              | Value |   |
| Power Output                                        |       |   |
| Operator Station                                    |       |   |
| Transmission                                        |       |   |
| Speeds Forward                                      | 4     |   |
| Speeds Reverse                                      |       |   |
| Maximum Speed                                       | 40    |   |
| Tire Equipment                                      |       |   |
| Tire Size                                           |       |   |
| Three Point Hitch                                   |       |   |
| РТО                                                 |       |   |
| Other                                               |       |   |
| Radials                                             |       |   |
| Tire Tread Remaining                                |       |   |
| Rear                                                |       |   |
| Duals                                               |       |   |
| Front                                               |       |   |
| SCVs                                                |       |   |
| Weights                                             |       | - |
| Create Amend Clear Cancel                           |       |   |

Once all the required information has been entered select "**Create**". This will transfer all the entered information to the MachineFinder web site.

Further changes may be made and uploaded using the "**Update**" button.

The "**Clear**" button followed by Esc or F9 may be used to remove the advert from the website.

"**Refresh**" is used to fully refresh dealer locations, manufacturers and categories and may take some time.

## ibcoscomputers gold fact sheet

### 3. Update

(*Communications, Internet, Parts Update Internet*)

Select "Update John Deere Used Xpress".

| G Update Internet |                               |
|-------------------|-------------------------------|
| Update Internet   |                               |
| opulato internet  |                               |
|                   |                               |
|                   |                               |
|                   |                               |
| Selection:        | Update John Deere Used Xpress |
|                   | Update Local Intranet         |
|                   | Update Internet Site          |
|                   | Update John Deere Used Xpress |
|                   | Update Tractor Trader         |
|                   |                               |
|                   |                               |
|                   |                               |
|                   |                               |
|                   |                               |
|                   |                               |
|                   |                               |
|                   |                               |
|                   |                               |
|                   |                               |
|                   |                               |
|                   |                               |
|                   |                               |
|                   |                               |
|                   |                               |
|                   |                               |
|                   |                               |
|                   |                               |
|                   |                               |
| UK Cancel         | Save Hatch Heset Default      |

This program can be set to run automatically if required.

## ibcoscomputers gold fact sheet

### 4. Example Page from the MachineFinder Website

|                                                                                                   | PLEA<br>Unit<br>You are signed<br>Edit profile • Sig                                                                                                    | SE CHOOSE COUNTRY & LANGUAGE<br>ted Kingdon / English (UK) 🔽<br>in as ibcos.co.uk<br>n out |
|---------------------------------------------------------------------------------------------------|----------------------------------------------------------------------------------------------------|--------------------------------------------------------------------------------------------|
|                                                                                                   | MACHINEFINDER MY MACHINEFINDER FAQ/HELP PARTS                                                                                                    |                                                                                            |
| Tractors - Articulated 4WD<br>category description for Tractors - 4wd<br>(+150hp)                 | Search Options<br>Category: Tractors - Articulated 4WD v Model: Manufacturer: John Deere v Search United Kirr                                                   | Igdom 🗸                                                                                    |
|                                                                                                   |                                                                                                    | More Search Options                                                                        |
| Price: to GE<br>Operator Station: All V Tir<br>Transmission: All V Tir                            | p     Hours:     to     Year:     to     Horsept       a: Equipment:     All     Three Point Hitch:     All     V       a: Size:     All     PTO:     All     V | to Redisplay Results                                                                       |
| RESULTS NAVIGATOR                                                                                 |                                                                                                    | Sort Results Options                                                                       |
| 3 machines found                                                                                  | Sort Results by: Recent  Enter your Location for Map view or Distance sorting                                                                                   | Redisplay Results                                                                          |
| (10 machines per page)                                                                            | 2002 John Deere 6820<br>24,000 GBP excluding tax                                                                                                    | VIEW MACHINE DETAILS                                                                       |
| My MachineFinder                                                                                  | 7.300 hours<br>JD 6820 4WD Autopower with TLS.<br>Last updated Sun, 23 Aug 2009                                                                                 | CONTACT THE DEALER                                                                         |
| You are signed in to your MachineFinder                                                           |                                                                                                    | SAVE AND COMPARE                                                                           |
| • <u>0 saved machines</u><br>• save this search                                                   | 2002 John Deere 6620<br>25,000 GBP excluding tax                                                                                                    | VIEW MACHINE DETAILS                                                                       |
| 0 saved searches     0 equipment wanted requests     create an equipment wanted request from this | U de 204w/d Premium Powerquad<br>Di 66204w/d Premium Powerquad<br>Plus 24/24, TLS, Cab<br>Last udatated Tw. 18 Aug 2009                                         | CONTACT THE DEALER                                                                         |
| search                                                                                            |                                                                                                    | SAVE AND COMPARE                                                                           |

## ibcoscomputers gold fact sheet

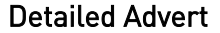

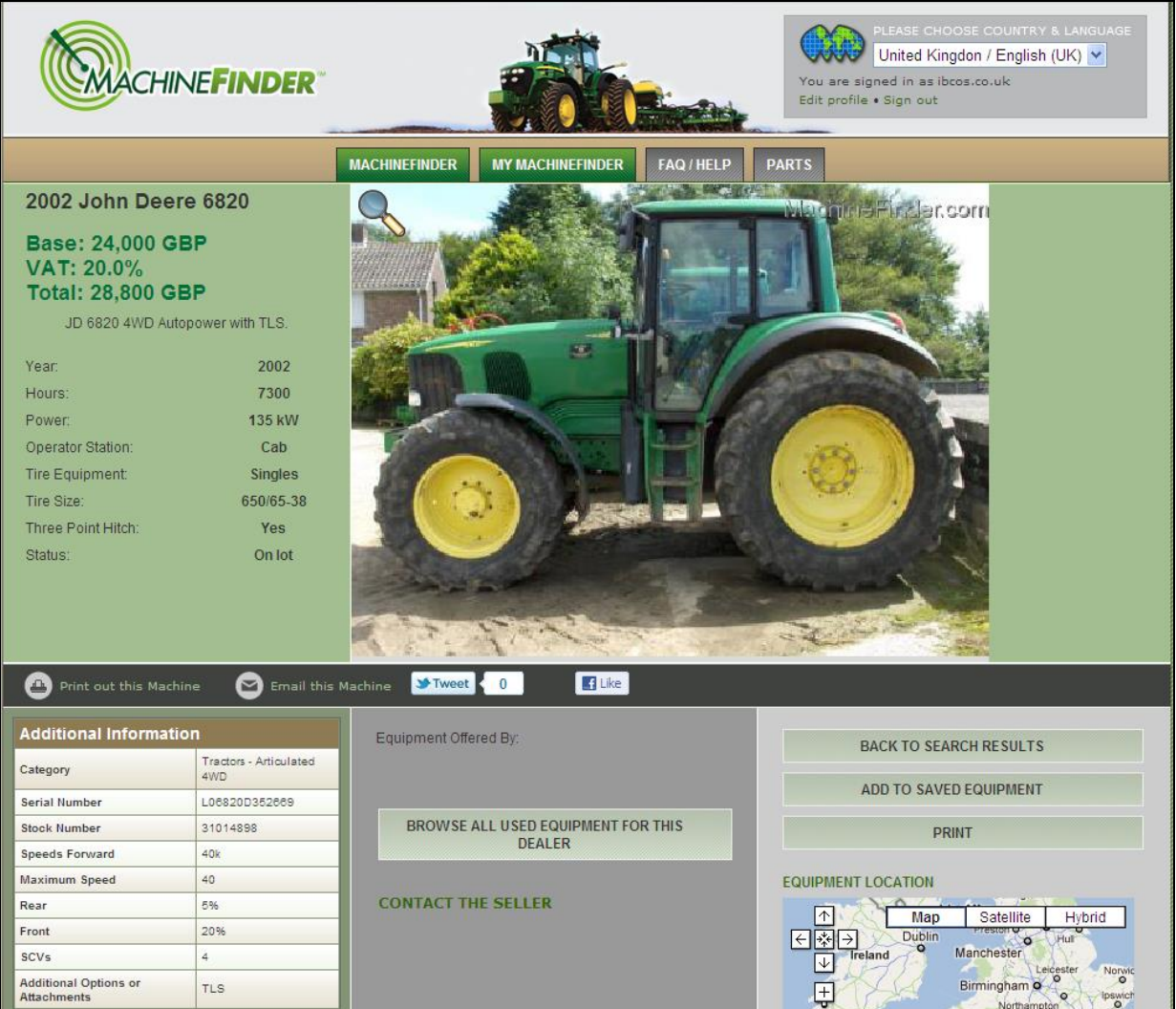